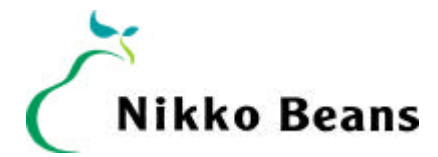

2000年12月25日

報道関係各位

## 日興ビーンズ証券が株式取引画面に新機能を追加

~ 『株価ボード』を新設。一段と機動的な株式取引が可能に ~

日興ビーンズ証券株式会社 (取締役社長:沼口秀一、本社:東京都中央区;以下「日興ビー ンズ」)は、2001年1月4日より、「投資情報」「株式コーナー」に新機能『株価ボード』を新設 いたします。また、『リアルタイム株価』画面も、騰落率表示や「株価お知らせ君」への1クリッ ク登録対応させるなど、バージョンアップ・リニューアルいたしました。

【新サービス概要】

## 『株価ボード』画面

- 1. 登録」 保有」 希望銘柄と併せて保有銘柄を自動登録
  - 「登録」 希望の銘柄を、10 銘柄を 1 グループとして 5 グループ最大 50 銘柄まで登録できます。
  - 「保有」 お客様が保有しているすべての銘柄を、自動的に登録します。(2001年1月中旬 サービス開始予定)
- 2. 売」買」-売買注文画面へリンク

「売」は売り注文画面へ、「買」は買い注文画面へ、それぞれワンクリックでジャンプしま す。

- 3. 詳」-「リアルタイム株価」(詳細表示)画面へリンク
- 4. 気配」- 気配わかる君』画面ヘリンク

ワンクリックで別ウインドウの『気配わかる君』が表示されます。

5. ML」- マーケットライブ」個別銘柄ニュースへリンク

その銘柄のマーケットライブの最新ニュース本文へ、直接ジャンプします。マーケ ットライブの見出し一覧から情報を探す時間を大幅に短縮でき、最新のマーケット ニュースを簡単にチェックできます。(2001年1月中旬予定)

最新のマーケットライブ・ニュースを検索するには、「MLチェック」ボタンをク リックします。マーケットライブは、フィスコ社、株式新聞社が提供するリアルな 市場動向のニュース。そのうちのフィスコ社の最新 100 本の記事を検索し、該当す る銘柄の情報が見つかると、指示欄に「ML」マークが表示されます。

- 6. Chart」-「リアルタイム株価」のチャート画面へリンク
- 7. ℃W」-カバードワラントの銘柄検索結果画面へリンク ワンクリックで、該当する「eワラント」「ポケ株ワラント」検索結果画面にジャン プします。該当するカバードワラントがある銘柄にのみ表示されます。
- 8. 「リアルタイム株価」- 個別銘柄の「リアルタイム株価」 (クイック表示)画面へリンク

希望の銘柄コードを入力して「株価照会」ボタンをクリックすると、 該当銘柄の「リアルタイム株価」(クイック表示)画面にジャンプしま す。 9. 「ノモ」-500文字まで自由に書き込みができるメモ機能

気になる銘柄の株価や簡単なメモなど、最大 500 文字まで自由に書き込みができます。「保存」をクリックすると上書き保存、「クリア」で入力内容を削除できます。

10. 前日比による銘柄欄のカラー表示 銘柄欄を株価の前日比によって、値上がりした銘柄は赤、値下がりした銘柄は青に、それ ぞれ5段階でカラー表示します。

『リアルタイム株価」画面リニューアル概要

- 1. 日経平均、日経平均先物 (期近)の価格を表示。
- 2. 株価ボード登録 「株価ボード」へのリンク(株価ボードは「登録銘柄株価」のリニューア ル版として、2001年1月4日に新設予定)
- 3. 株価お知らせ君登録 「株価お知らせ君」登録画面へのリンク。
- 4. 企業 R情報 「企業 I R コーナー」掲載企業の詳細画面へのリンク。掲載企業にのみ表示。
- 5. カバードワラント-カバードワラントの個別銘柄の検索結果画面にリンク。「eワラント」「ポ ケ株ワラント」の対象銘柄にのみ表示。
- 6. 騰落率 前日比に加えて騰落率を表示。
- 7. 気配わかる君』ボタン 『気配わかる君』 画面へのリンク。
- 8. 単位株 個別銘柄の売買単位株数を表示。

日興ビーンズはこれまで、あらかじめ登録された銘柄のお知らせ株価を、コンピューターが自動的にウオッチし、設定価格以上、もしくは以下になった場合に、お客様に E-Mail でお知らせする『株価お知らせ君』や、「3本気配」、「寄前気配」情報をリアルタイムに提供するポップアップ画面『気配わかる君』など、お客様の利便性向上のために鋭意努力してまいりました。特に今回のバージョンアップは、e-メールで1日数百件寄せられるお客様のご意見をもとに、サービスへ反映させたものです。

日興ビーンズは、今後ともお客様の満足度向上のために、より一層のサービス充実、および機能向上を図りたいと考えております。